## Before you proceed, please close and exit out of any Citrix or Horizon (VMware) sessions running on your computer

- 1. From your personal Windows device, Click on this Link, <u>Windows 64-bit</u> (Bundled Webex Meetings VDI plugin) to start the download
- Once download is complete, locate the WebexVDIPlugin.msi file in the download band on in your browser window and click Open to start the installation
- 3. When InstallShield window appears, click Run to proceed
- 4. Review License Agreement, select accept, then click Next to continue
- 5. Click Install.

| A   | Ci 🗘 💽 🗘                                                                                                    |                                                                                                    | - Security Warning ×                                                                                                    |
|-----|----------------------------------------------------------------------------------------------------|----------------------------------------------------------------------------------------------------|----------------------------------------------------------------------------------------------------|
| Con | Downloads                                                                                                    | with WebexVDIPlugin (                                                                                                    | ✓ Oti<br>want to run this file?                                                                                                    |
| For | Open<br>See r 2                                                                                                    | Save as V                                                                                                    | Image: Name:29a-a49a-a3c1f4308bb0\WebexVDIPlugin (3).msi   Publisher: Cisco Systems, Inc.   Type: Windows Installer Package   From: C:\Users\ZKAF30M\AppData\Local\Temp\Microso   3 Run   Cancel   × bex VDI plug-in Setup                                                                                                    |
|     | Please read the following license a<br>CISCO WEBEX LLC LICENSE AG<br>PARTICULAR DOWNLOAD)<br>IMPORTANT NOTICEPLEASE<br>license agreement ("License Agreeme<br>or an entity) and Cisco Webex LLC (<br>required to download and install to u<br>the underlying documentation if mad<br>button containing the "I accept" lang<br>Software, you agree to be bound by<br>AGREE TO THE TERMS OF THE<br>I accept the terms in the license a<br>O I do not accept the terms in the license a<br>InstallShield | agreement carefully.<br>3REEMENT (AS APPLICABLE TO TH<br>READ PRIOR TO USING THIS SOFT<br>ent") is a legal agreement between you (e<br>("Webex") for the use of Webex software<br>se certain Webex services (such software). By<br>pugge, by installing the Software'). By<br>s LICENSE AGREEMENT, CLICK OF<br>S LICENSE AGREEMENT, CLICK OF<br>S LICENSE AGREEMENT, CLICK OF<br>S Back Next > | Itertion duct Features   ielect the way you want features to be installed.   Image: State of the way you want features to be installed.   Image: State of the way you want features to be installed.   Image: State of the way you want features to be installed.   Image: State of the way you want features to be installed.   Image: State of the way you want features to be installed.   Image: State of the way you want features to be installed.   Image: State of the way you want features to be installed.   Image: State of the way you want features to be installed.   Image: State of the way you want features to be installed.   Image: State of the way you want features to be installed.   Image: State of the way you want features to be way you want features to be installed.   Image: State of the way you want features to be way you want features to be way |

## Webex meeting Optimization Client for VDI (WVDI) - Installation Guide

- 6. Wait for installation process to finish
- 7. Click **Finish** button on the **InstallShield** window to complete.

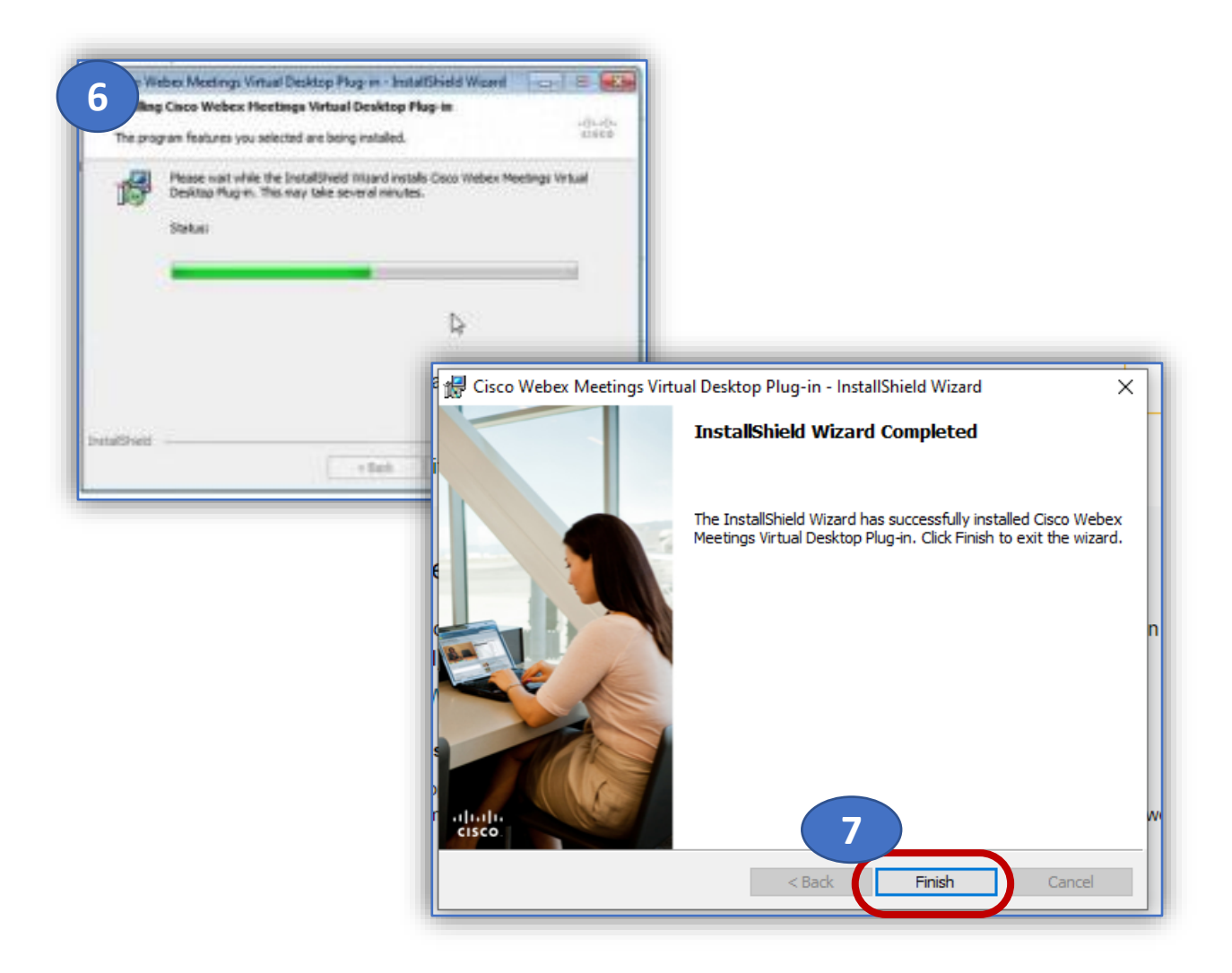